## Come aggiornare le medie (1° e 2° anno) per gli alunni delle classi 3°

In questa guida mostriamo come il coordinatore di classe possa inserire nel tabellone Esame I ciclo **le medie del 1° e 2° anno** per favorire il calcolo automatico della valutazione finale.

N.B. : tale operazione è necessaria solo per gli Istituti che svolgono lo scrutinio con Nuvola da meno di 2 anni.

Per procedere al caricamento della media 1° e 2° anno seguire le indicazioni:

1) dopo aver ricevuto i dati delle medie maturate dagli alunni dalla segreteria accedere a Nuvola in area docente e cliccare in scrutinio:

## 🖲 Nuvola 🛛 🙆 3A V ITALIANO V V 🔊 SS SVILUPPATORE 1 SVILUPPATORE 1 V SEC LEOPARDI Scrutinio (MCMM000123) 2022/2023 - In classe 2 Inserimenti massivi Le mie Proposte Tabellone della classe Stampe Q Cerca Registro di classe ▲ Assenze > > Valutazioni 🔼 Note > 💷 Report > 🛱 Calendario Argomenti > Documenti ed Eventi > Materiale pe docente > C Scrutinic Le mie Proposte Tabellone della classe Inserimenti massiv Stampe 🗣 Colloqui > > Modulistica Questionar Rendicontazione Libri n Pagament Bacheche della scuola

## 2) cliccare in Tabellone della classe:

3) scegliere Esame I ciclo

| Scrutinio * | Scegli uno scrutinio          | ~ |
|-------------|-------------------------------|---|
|             | Scegli uno scrutinio          |   |
|             | COMPETENZE - 3A               |   |
|             | ESAME 1 CICL 0 - 3A           |   |
|             | Scrutinio finale - 3A         |   |
|             | Scrutinio prima frazione - 3A |   |

## 4) Inserire i dati:

a) nelle colonne **Media 1° anno e Media 2° anno** cliccare negli spazi vuoti e impostare la media maturata dall'alunno

b) per il 3° anno cliccare il tasto **M** e la media verrà calcolata dallo scrutinio finale

| STAMPA/PDF         | STAMPA/PDF A COLORI | ? Anteprima di stampa |                    | ESAME 1 CICLO 3A |                    |                   |  |  |
|--------------------|---------------------|-----------------------|--------------------|------------------|--------------------|-------------------|--|--|
|                    |                     |                       | MEDIA 1°<br>(100%) | Media anno 1     | MEDIA 3°<br>(100%) | V. ELA.<br>(100%) |  |  |
| 1 ALUNNO SVILUPPO  |                     |                       |                    | 6                | 8.25               | 7                 |  |  |
| 2 Coniglio Claudia |                     |                       | 7                  | 6                | 8                  | 8                 |  |  |
| 3 Faraoni Mario    |                     |                       |                    | s                |                    |                   |  |  |
| 4 MOLISE NICOLA    |                     |                       | 6.3                | 7.08             | 7.67               |                   |  |  |
| 5 MOLISE NICOLA    |                     |                       | 7.5                | 7.08             | 6.33               |                   |  |  |
| 6 PAPAVERO ZHIPENG |                     |                       | 6                  | 6.3              | 7.33               |                   |  |  |
| 7 PIEMONTE GIULIA  |                     |                       | 7                  | 7.15             | 6.33               |                   |  |  |
| 8 PINO SAMUELE     |                     |                       | 8                  | 7                | 6.67               |                   |  |  |
| 9 SANTANGELO TINA  |                     |                       | 7.5                | 7.6              | 8.67               |                   |  |  |
| 10 TULIPANO SARA   |                     |                       | 6.8                | 6.9              | 6.67               |                   |  |  |

I Docenti del Consiglio di Classe